## Set up TAMUC Pro Zoom Account

A Zoom account has been created for all employees of the university. If you already have a paid Proversion, continue to use that for your zoom meetings. If you are using the normal free version or do not have a zoom account please follow the link below and use this guide to set up your temporary account. We recommend using Chrome. If you experience any problems please call the help desk at 903.468.6000.

## **Step 1:** Follow the zoom link <u>https://tamuc.zoom.us</u>

It will take you to the Zoom page shown below.

| zoor          | n                                |
|---------------|----------------------------------|
| Video C       | onferencing                      |
| Join          | Connect to a meeting in progress |
| Host          | Start a meeting                  |
| Sign in       | Configure your account           |
| Made with Zoo | m                                |

Note: If you do not see this page, you must clear your browser cache and try again.

**Step 2:** Click "Sign In" and use your SSO credentials <LastNameFirstname> to log in.

| TEXAS A&M UN   | <b>ERCE</b>                                                                    |
|----------------|--------------------------------------------------------------------------------|
| Single Sign On |                                                                                |
| Username       |                                                                                |
| Password       | <ul> <li>&gt; Forgot your password?</li> <li>&gt; Forgot your CWID?</li> </ul> |
| Login          |                                                                                |
|                |                                                                                |

**Step 3:** You will be prompted to perform a DUO two-factor authentication.

If this is your first-time using Zoom you will then be taken to your Zoom preferences page. Skip to step 9 and verify the information that is presented. If not continue to Step 4.

**Step 4:** Select Switch to New Account to authenticate your Zoom account.

| You are signing into a Zoom account that is |
|---------------------------------------------|
| different from your current one             |
| Sign into Your Current Account              |
| Switch to the New Account                   |
|                                             |

**Step 5:** If prompted acknowledge and switch to the new account.

**Step 6:** You will get an email to your TAMUC account. Click the "Switch to the new account" button in the email.

**Step 7**: You may get an Accept button to confirm the switch. Click the Accept button.

Step 8: Click the "I acknowledge the switch" button

**Step 9:** Connect your calendar.

| Calendar and Contact<br>Integration | You can integrate with 3rd party services or apps, such as Google, Outlook or Exchange, to sync the calendar and contacts. |
|-------------------------------------|----------------------------------------------------------------------------------------------------|
|                                     | Connect to Calendar and Contact Service                                                                                    |
|                                     |                                                                                                    |

Select "Connect to Calendar and Contact Service".

|        | Select a Servic                                             | e          | × |
|--------|-------------------------------------------------------------|------------|---|
| 31     |                                                             |            |   |
| Google | Exchange                                                    | Office 365 |   |
| 0      | Allow Zoom to get calendar e<br>Allow Zoom to sync contacts | event<br>; |   |
|        |                                                             |            |   |

Select "Exchange". You will want to allow Zoom to get calendar events and sync contacts. Fill in the fields below with your information.

| E 🕄      | Exchange<br>Connect your shared Exchange resource calendars                                    |
|----------|------------------------------------------------------------------------------------------------|
| Exchange | e login username or UPN                                                                        |
| ctis\M   | anningFred                                                                                     |
| Exchange | e Version                                                                                      |
| Excha    | nge 2010 🔹                                                                                     |
| EWS UR   | L                                                                                              |
| https:// | /outlook.tamuc.edu/EWS/Exchange.asmx                                                           |
| Entortho | EWS(Exchange Web Service) URL found in EMC/ECP. Be sure to include the https:// portion of the |

Select "Exchange 2010"

Enter <a href="https://outlook.tamuc.edu/EWS/Exchange.asmx">https://outlook.tamuc.edu/EWS/Exchange.asmx</a> for the EWS URL

For other questions or help you can also use this link for the Zoom Help Center: https://support.zoom.us/hc/en-us/sections/201728913-Joining-Starting